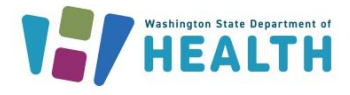

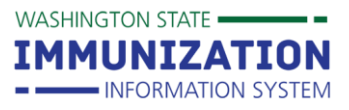

### Why Should I Use Reminder/Recall?

Reminder/Recall helps identify patients who are due or overdue for vaccines. Using Reminder/Recall helps keep your patients up-to-date with recommended vaccines and can help increase your clinic or organization's immunization rates.

### What Do I Need to Get Started?

You need the **Run Reminder/Recall** permission on your Immunization Information System (IIS) user account. You may also want the **Manage Reminder/Recall** permission for more advanced options, like saving templates and managing patient cohorts. Reminder/Recall will not show up in your left navigation menu if you do not have one of these permissions.

Contact your IIS System Administrator to add reminder/recall permissions to your account. If you are unsure whether your organization or clinic has a system administrator, contact the Help Desk at 1-800-325-5599 or WAIISHelpDesk@doh.wa.gov to find out.

### **Reminder/Recall is a Three Step Process:**

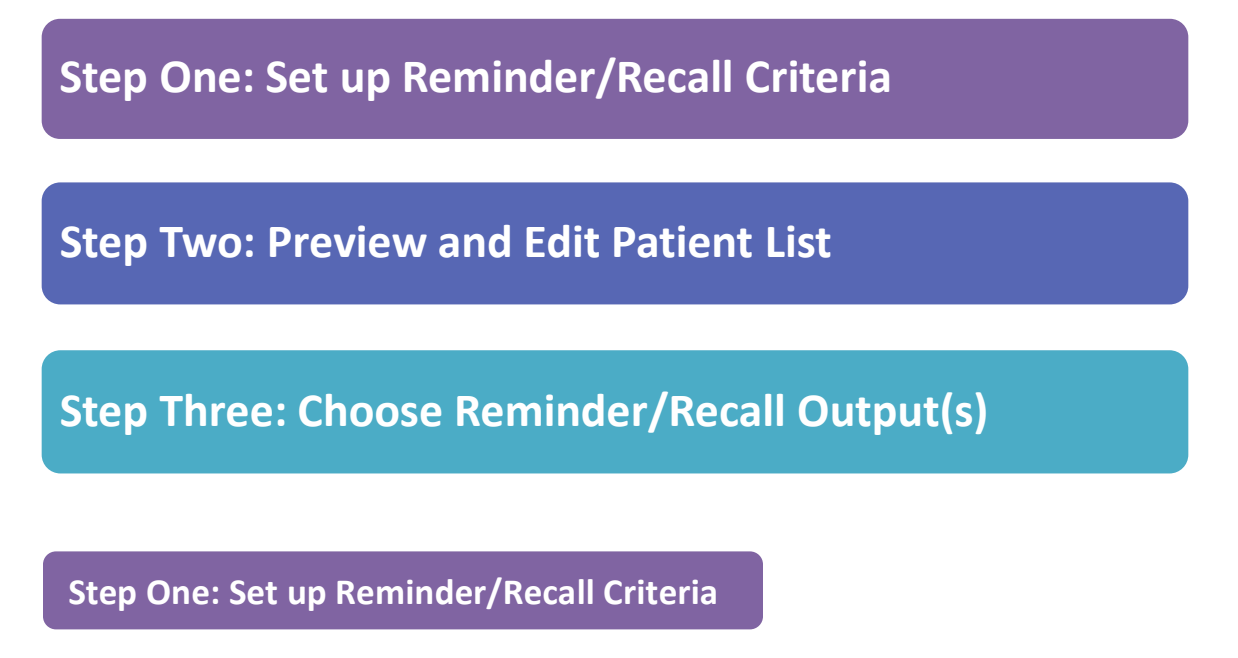

- Click the Reminder/Recall option under the Reminder/Recall heading in your left menu.
   Reminder/Recall
   Reminder/Recall
- When the Reminder/Recall screen opens, choose the "For all patients you own" radio button. Pharmacies or other organizations that do not own patients should choose "For all patients you have seen at your facility" option.

To request this document in another format, call 1-800-525-0127. Deaf or hard of hearing customers, please call 711 (Washington Relay) or email civil.rights@doh.wa.gov.

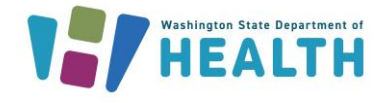

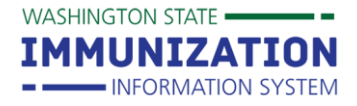

## 3. Choose a **Due Date Timeframe** from the drop down menu.

- **Due Now:** Patients who are currently due or past due for vaccines.
- Past Due: Patients who are overdue for vaccines. Can choose from 1, 2, or 3 months past due.
- **Coming Due:** Patients who are not yet due for vaccines. Can choose due in 1, 2, or 3 months.
- Custom: Lets you set a specific timeframe (e.g. patients due for vaccines between 1/1/18 1/31/18).

| How do you want to run this Reminder/Recall?                                                                                               |                                                                       |  |  |  |  |  |
|----------------------------------------------------------------------------------------------------|-----------------------------------------------------------------------|--|--|--|--|--|
| <ul> <li>For all patients you ow</li> <li>For all patients you ha</li> <li>Include Inactive Patien</li> <li>Due Date Timeframe:</li> </ul> | vn<br>ve seen at your facility<br>nts (Excluding deceased)<br>Due Now |  |  |  |  |  |

#### 4. Enter a **Patient Age Range** or **Birth Date Range**.

- You can also limit patients by gender and exclude patients that were included on previous reminder/recall reports.
- Click on the green advanced button to view more options for limiting the patients included in your report.

| Who do you want to Contact?                                |                                         |  |  |  |  |
|------------------------------------------------------------|-----------------------------------------|--|--|--|--|
| Patient Location:                                          | Facility<br>NICOLE'S<br>VFC<br>CLINIC 2 |  |  |  |  |
| Patient Age Range >=                                       | # of Select - <# of                     |  |  |  |  |
| Select -                                                   |                                         |  |  |  |  |
| Patient Birth Date From                                    | n Through                               |  |  |  |  |
| Patient Gender Limit To                                    |                                         |  |  |  |  |
| Exclude patients who were sent a notification in the last: |                                         |  |  |  |  |
| # of 💽 • Days 🔿 Weeks 🔿 Months 🔿 Years                     |                                         |  |  |  |  |
|                                                            |                                         |  |  |  |  |
|                                                            | Advanced                                |  |  |  |  |

5. Select a **Vaccine Series** or **Custom** from the drop down box. The **Custom** option allows you to check the boxes next to each vaccine you want to include. You can also limit by a specific dose number (e.g. 4<sup>th</sup> dose of DTaP).

| Which vaccines would you like to include? |                                 |  |  |  |  |  |
|-------------------------------------------|---------------------------------|--|--|--|--|--|
| CUSTOM × -                                |                                 |  |  |  |  |  |
| Check the box to select vaccine(s):       | Enter a dose number (optional): |  |  |  |  |  |
| ✓ DTaP/DT/Td                              | 4                               |  |  |  |  |  |

To request this document in another format, call 1-800-525-0127. Deaf or hard of hearing customers, please call 711 (Washington Relay) or email civil.rights@doh.wa.gov.

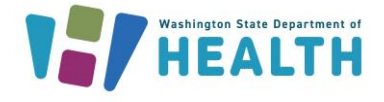

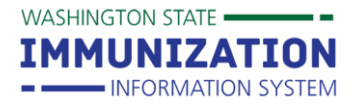

- 7. You can also choose to limit your report to patients who are:
  - **Due for all selected vaccines**: Patients due for any vaccines in the selected series.
  - One dose away: Patients who are one dose away from completing the selected series.
  - One visit to complete the series: Patients who are one visit away from completing the series.
- 8. Click the Generate Patient List or the Schedule button.
  - Generate Patient List takes you to the screen where you can preview your reminder/recall list.
  - **Schedule** lets you set a specific time to run the reminder/recall report. You receive an email with a link that takes you to the reminder/recall report when it's done running.

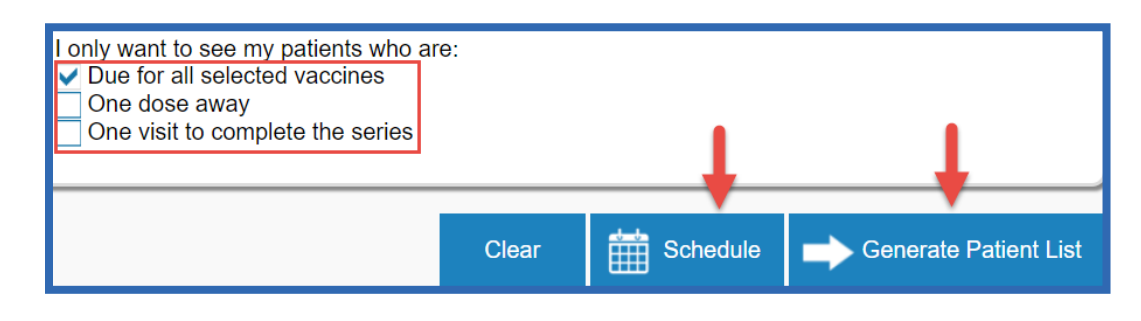

#### **Step Two: Preview & Edit Patient List**

- 1. Review and edit your patient list.
  - Remove patients who do not have an available name, phone number, mailing address or email.
  - Remove patients who have received more than a certain number of notifications. You can only use this option if you track reminder/recall attempts.
  - Uncheck the box in the first column to remove a patient from your final reminder/recall report.
  - Choose a **Reason for Inactivation** from the drop down box. This automatically removes the patient from your final report and inactivates the patient so they do not appear on future reports.

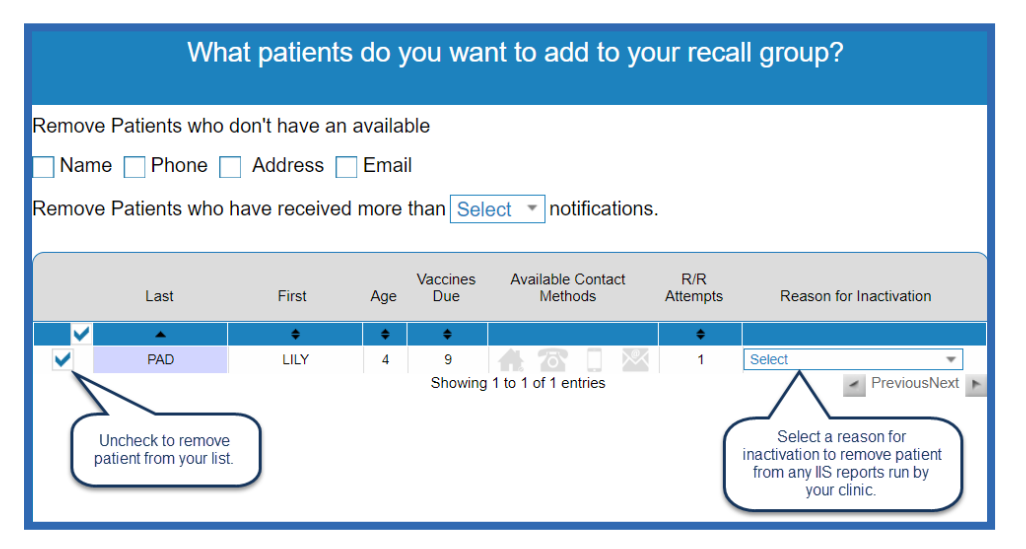

To request this document in another format, call 1-800-525-0127. Deaf or hard of hearing customers, please call 711 (Washington Relay) or email civil.rights@doh.wa.gov.

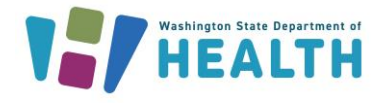

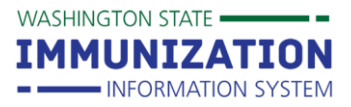

Tip: The Vaccines Due column includes <u>any</u> vaccines the patient needs, it is <u>not</u> limited to the number of vaccines due for the vaccine series you selected.

#### 2. Click the Submit or Export Patient List button.

- **Submit** takes you to the third reminder/recall screen where you select an output.
- **Export Patient List** produces an excel file including the names, contact information, and list of vaccines due for each patient.

## **Step Three: Choose Reminder/Recall Output(s)**

This is the third and final reminder/recall screen. Choose from the following output options based on how you want to contact patients:

- Generate a Patient List: Pulls a list of patients, contact information and their due or overdue vaccines.
- **Print Letters:** Produces a letter with each patient's name at the top. You can customize the letter.
- Generate Auto-Dialer Content: Produces a text file you can copy into Excel and upload into an auto-dialer system.
- Generate Mail-Merge: Produces a file you can use with any mail merge program.
- Create Custom Post Cards: Lets you set the postcard size and edit the message.
- Create Avery 8387 Post Cards: Produces a file sized to print on Avery 8387 postcards.
- Print Labels: Produces a file sized to print on Avery 5160 mailing labels.
- Save as a Patient Group (Cohort): Lets you save your patient group to recall later.
- Send Email: Lets you send a standard or custom email message to any patients with email addresses in the IIS.
- 1. Select an output option by clicking on the appropriate icon.

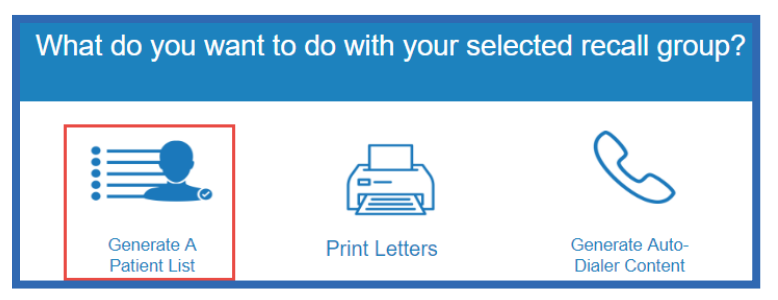

To request this document in another format, call 1-800-525-0127. Deaf or hard of hearing customers, please call 711 (Washington Relay) or email civil.rights@doh.wa.gov.

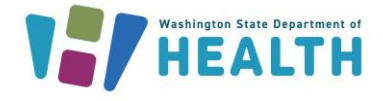

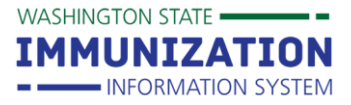

# **Reminder/Recall in the IIS**

- 2. A pop-up screen will appear with instructions on how to run the selected output.
- 3. Check the Make this count towards number of recall attempts box if you want to track attempts.
- 4. Click the Save as Template button if you enter a custom message in one of the outputs and want to access this message later.
- 5. Click the Run button to view, print, or save your selected reminder/recall output.

| Reminder/Recall                                                                                                    | 6             | 3 |  |  |  |  |
|----------------------------------------------------------------------------------------------------|---------------|---|--|--|--|--|
| Instructions                                                                                                    |               |   |  |  |  |  |
| <b>Notes:</b><br>Selecting to generate a patient list will display the reminder recall criteria, total patients from the generated final patient list, and list of vaccines due for each patient. |               |   |  |  |  |  |
| Click <b>Run</b> to generate the patient recall list.<br>Check to count this as<br>an attempt.                                                                                                    |               |   |  |  |  |  |
| Make this count towards number of recall attempts                                                                                                    | Template 🗪 Ru | n |  |  |  |  |

#### **Sample Patient List Output**

| Report Criteria                                                                                                    |                            |             |                         |                        |               |  |  |
|----------------------------------------------------------------------------------------------------|----------------------------|-------------|-------------------------|------------------------|---------------|--|--|
| Organization (IRMS): IMPROVING COVERAGE ORG     Facility: NICOLE'S VFC CLINIC 2       Recall Date: 01/01/1900 through 05/25/2018     Health Plan: All       Birth Date Range: through     Physician: All       Include Inactive Patients: No     Program: All       State: All     County/Parish: All       High Risk Category: All     Zip Code: All       Deferred Vaccinations Only: No     District/Region Number: All |                            |             |                         |                        |               |  |  |
| Total Patients Selected                                                                                                    | Total Patients Selected: 1 |             |                         |                        |               |  |  |
| Patient ID<br>6190149                                                                                                    | First Name<br>LILY         | Middle Name | <b>Last Name</b><br>PAD | Birthday<br>02/01/2014 | Guardian F.N. |  |  |
| Vaccine Family Name                                                                                                    |                            | Dose Number |                         | Recommended Date       |               |  |  |
|                                                                                                    | DTaP/DT/Td                 |             | 4                       |                        | 02/15/2015    |  |  |
| 2                                                                                                    |                            |             |                         |                        |               |  |  |

Questions? Contact the IIS Help Desk at 1-800-325-5599 or WAIISHelpDesk@doh.wa.gov

To request this document in another format, call 1-800-525-0127. Deaf or hard of hearing customers, please call 711 (Washington Relay) or email civil.rights@doh.wa.gov.